You can carry out the procedures up to 1 hour prior to the departure time stated in the itinerary. Flight changes are only possible for flights booked with Standard Plus. If you wish to change flights for other fare types, please cancel your booking and rebook.

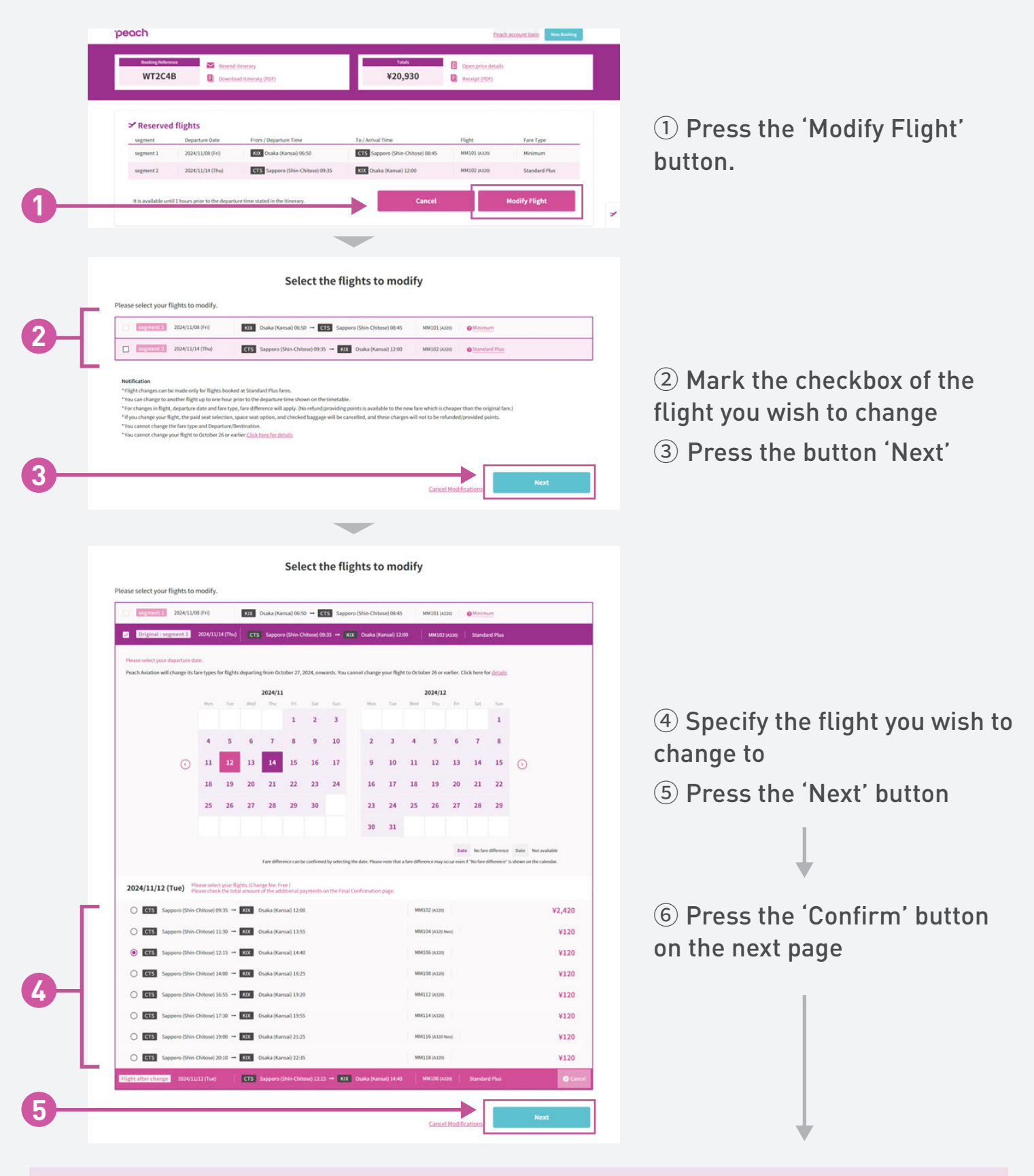

An email will be sent to you confirming the completion of the flight cancellation procedures.